## Wie sie an unserer Diskussion auf dem Internet Governance Forum teilnehmen können

Mit der folgenden Anleitung möchten wir Ihnen alle Informationen zur Verfügung stellen, die Sie zur Teilnahme an unserem IGF-Panel am 2. November 2020 von 07.00 bis 08.15 Uhr MEZ benötigen. Sollten Sie weitere Fragen haben, zögern Sie bitte nicht, sich an Sebastian Weise (Referent für Innovationspolitik, <u>sebastian.weise@kas.de</u>) zu wenden, der dieses Panel organisiert.

## Grundlegendes zum IGF 2020 und der Teilnahme an Panels

Das IGF 2020 wird online stattfinden. Alle Panels des diesjährigen IGF werden auf der IGF-Zoom-Plattform stattfinden. Jede Session auf dem IGF 2020 wird durch das IGF Orga-Team gehostet und gestartet. Eine Teilnahme an einem Panel ist nur möglich, wenn man sich vorab für das IGF registriert. Um diese Plattform zu nutzen und an unserem Panel teilnehmen zu können, gibt es zwei Möglichkeiten:

1) Laden Sie die Applikation Zoom für Meetings herunter und installieren Sie diese auf Ihrem Gerät. Dies erlaubt es Ihnen, über einen personalisierten Link direkt mittels der Zoom App an dem Panel teilzunehmen. Wenn Sie Zoom auf einem PC herunterladen wollen, können Sie den folgenden Link (STRG-Taste plus Mausklick) nutzen.

2) Alternativ können Sie auch direkt über den Webbrowser Chrome und einen personalisierten Link, der Ihnen nach der Registrierung zugesandt wird, auf die IGF Plattform zugreifen. Wenn Sie Chrome herunterladen wollen, können Sie den folgenden Link (STRG-Taste plus Mausklick) nutzen

# Bereiten Sie Teilnahme vor: Einen Account erstellen und für Sessions registrieren

1. Erstellen Sie Ihren Account und registrieren Sie sich für das IGF 2020

Um an einem Panel auf dem IGF 2020 teilzunehmen, muss jeder Teilnehmer einen Account bei den IGF der Vereinten Nationen erstellen. Um dies zu tun, nutzen Sie bitte den folgenden Anmeldelink: <u>https://www.intgovforum.org/multilingual/user/register?destination=node/10461</u>

Nachdem Sie Ihren Account erstellt haben, wird Ihnen per Mail über das IGF eine Bestätigung mit Ihren Zugangsdaten übermittelt.

2. Einloggen auf der Internetseite des IGF 2020 mit dem interaktiven Programm

Nachdem Sie Ihr Konto erstellt und die Anmeldedaten vom IGF erhalten haben, melden Sie sich bitte auf der Internetseite des IGF 2020 mit dem interaktiven Programm an. Verwenden Sie hierzu einfach Ihre Mailadresse und Ihr persönliches Passwort, dass Sie vorab per Mail erhalten haben. Den Link für die die IGF 2020 Internetseite mit dem interaktiven Programm finden Sie hier:

#### https://www.intgovforum.org/multilingual/igf-2020-schedule/2020-11-02

#### 3. Anmelden für unser Panel

Nachdem Sie sich angemeldet haben, erscheint das interaktive IGF-Programm. Gehen Sie zu dem 2. November und suchen Sie in der Spalte nach Raum 2. Dort finden Sie unser Panel als erste Veranstaltung an diesem Tag.

Klicken Sie auf unser Panel, sodass sich die spezifische Seite für das KAS IGF-Panel öffnet. Wenn Sie das KAS IGF Panel nicht sehen und aufrufen können, benutzen Sie – wenn Sie eingeloggt sind - einfach den folgenden Link: <u>https://www.intgovforum.org/multilingual/content/igf-2020-pre-event-18-high-way-or-wrong-way-discussing-chances-and-challenges-of-a-global</u>

In der rechten oberen Ecke der Panelseite - über der Liste mit den bereits registrierten Teilnehmern befindet sich der Button *"Add this session to my schedule"*. Klicken Sie auf dieses Feld, und die Sitzung wird automatisch zu Ihrem persönlichen Terminplan hinzugefügt. Außerdem werden Sie mit Ihrem Profil zu der Teilnehmerliste des Panels hinzugefügt.

## Am Tag vor dem Panel – Zustellung Ihres personalisierten Teilnahmelinks

Einen Tag vor Beginn der Sitzung sendet das IGF-Team allen Teilnehmern personalisierte Teilnahmelinks für das Panel per E-Mail zu. Hierbei wird der Link an jene Mailadresse versandt, mittels der sie sich beim IGF registriert haben. Bitte überprüfen Sie am Tag vor dem Beginn unseres Panels – dem 01.11.2020 - ihre Mailbox.

#### Am Tag unseres Panels 02.11.2020

Öffnen Sie Ihre Zoom-Anwendung oder den Chrome-Webbrowser.

Öffnen Sie 15 Minuten vor Beginn des Panels Ihr E-Mail-Konto. Klicken Sie auf Ihren personalisierten Teilnahmelink. Alternativ können Sie sich auch über die Zoomdaten einloggen.

Sie gelangen dann automatisch in den Warteraum zu unserem Panel bis das Panel durch das IGF Team für alle Teilnehmer geöffnet wird.

Mit der offiziellen Startzeit des Panels wird das Panel durch das IGF-Team für alle geöffnet, so dass Sie entsprechend ab 07.00 Uhr (MEZ) an unserem Panel teilnehmen können.

Wenn Sie während des Frage- und Antwortteils oder sogar schon vorher eine Frage an unsere Diskussionsteilnehmer richten möchten, nutzen Sie bitte die Funktion Q & der Zoom Plattform für Ihre Frage und oder verwenden Sie die Funktion Hand heben. Dies ermöglicht es uns, Ihre Fragen zu erkennen und Sie direkt in unsere Diskussion einzubinden.

Falls Sie bezüglich der Anmeldung Fragen haben, können Sie Herrn Weise als Organisator des Panels gern eine Mail schreiben *(Sebastian.weise@kas.de).*